### <u>Проблемы при установке драйвера</u>

В операционной системе Windows 10 по умолчанию ограничены права пользователя на установку драйвера.

Для успешной установки драйвера необходимо, чтобы компьютер был загружен с использованием учетной записи администратора. Если установка драйвера заканчивается сообщением об ошибке, а в диспетчере устройств, при наведении курсора строку мыши на С названием устройства, появляется сообщение о невозможности проверки цифровой подписи драйвера, нужно отключить обязательную проверку цифровой подписи драйвера. Это можно сделать следующим способом.

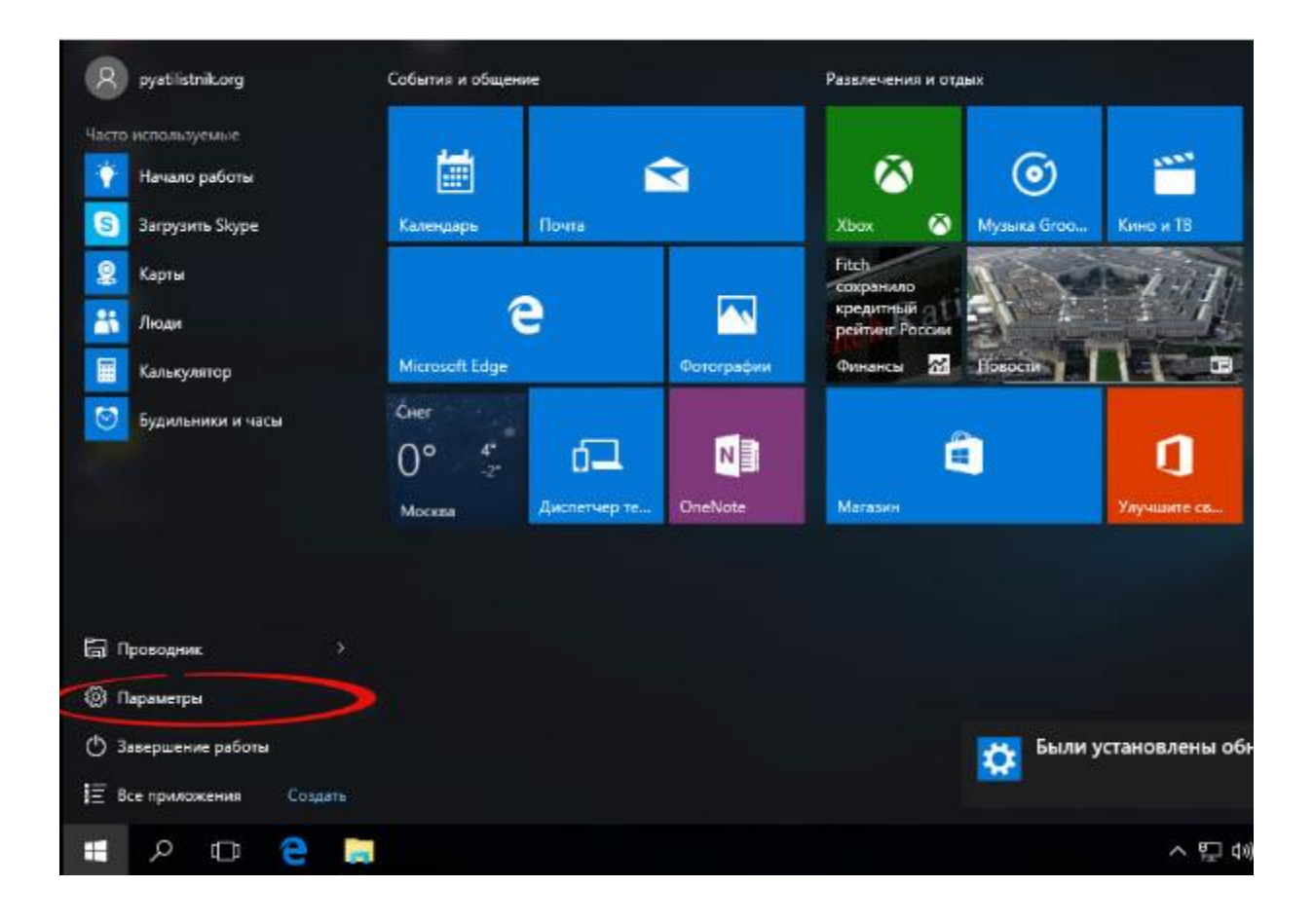

• Зайдите в «Пуск» - «Параметры»

#### Выберите «Обновление и безопасность»

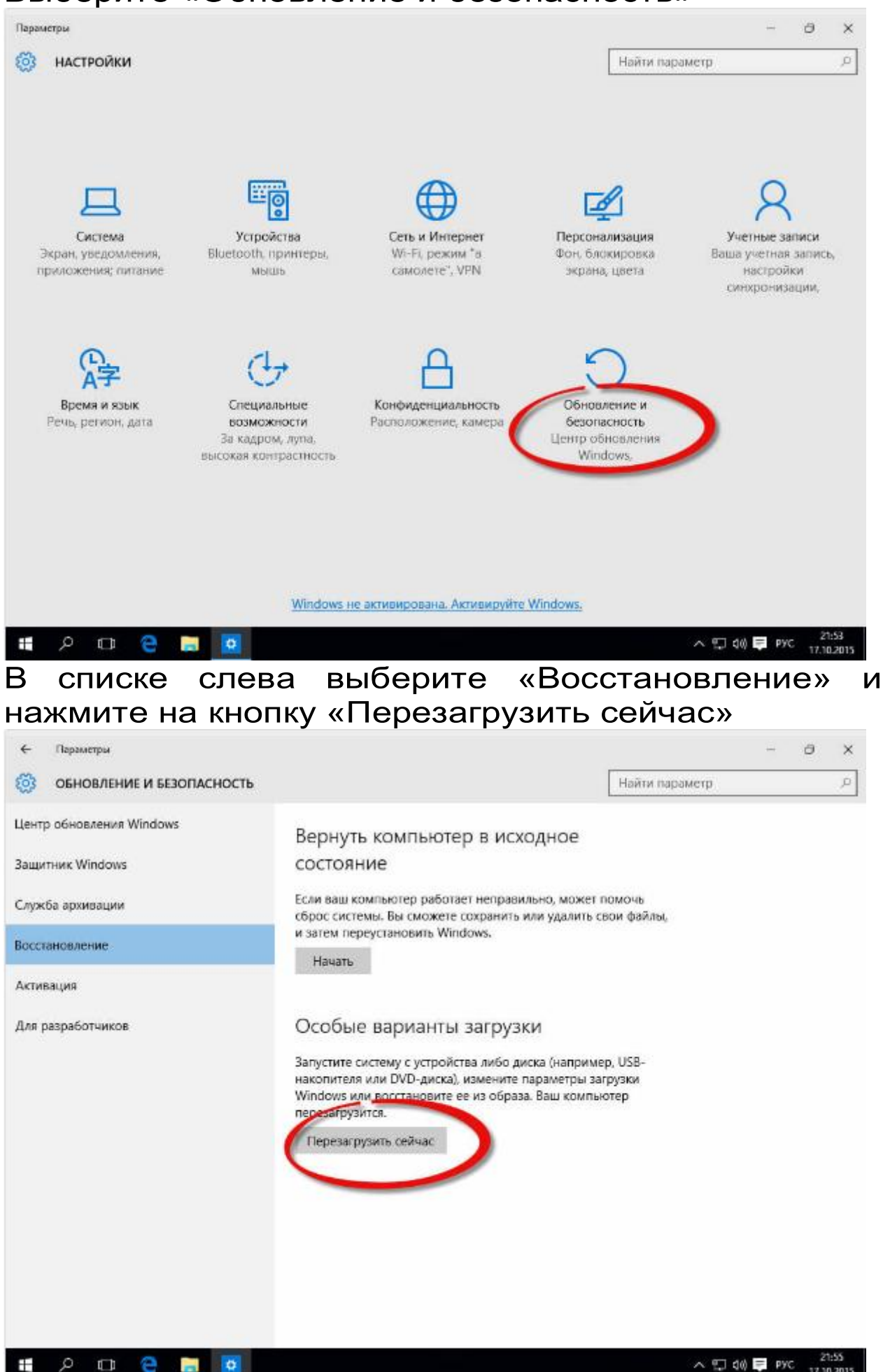

После перезагрузки появится меню «Выбор действия», в котором нужно выбрать «Диагностика»

| Выбор действия |                                                                                                    |
|----------------|----------------------------------------------------------------------------------------------------|
| $\rightarrow$  | Продолжить<br>Выход и использование Windows 10                                                        |
|                | Диагностика<br>Возврат компьютера в исходное<br>состояние или использование<br>дополнительных средств |
| Ċ              | Выключить<br>компьютер                                                                                |

## Э Диагностика

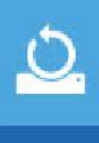

Вернуть компьютер в исходное состояние вы сможете сохранить или удалить свои файлы, и затем переустановить Windows.

Дополнительные параметры Далее выбрать «Дополнительные параметры», «Параметры загрузки», нажать кнопку «Перезагрузить».

Перезагрузить

## 🕙 Параметры загрузки

#### Перезагрузите систему, чтобы:

- Включить видеорежим с низким разрешением
- Включить режим отладки
- Вести журнал загрузки
- Включить безопасный режим
- Отключить обязательную проверку подписи драйверов
- Отключить ранний запуск антивредоносного драйвера
- Отключить автоматическую перезагрузку при сбое системы

После перезагрузки появится меню выбора параметров, в котором нужно выбрать пункт «Отключить обязательную проверку подписи драйверов» (7)

# Параметры загрузки

Для выбора из следующих параметров нажмите соответствующую клавишу:

Используйте клавиши с цифрами или F1-F9.

- 1) Включить отладку
- 2) Включить ведение журнала загрузки
- 3) Включить видеорежим с низким разрешением
- 4) Включить безопасный режим
- 5) Включить безопасный режим с загрузкой сетевых драйверов
- 6) Включить безопасный режим с поддержкой командной строки
- 7) Отключить обязательную проверку подписи драйверов
- 8) Отключить ранний запуск антивредоносной защиты
- 9) Отключить автоматический перезапуск после сбоя

Нажмите клавишу F10 для доступа к дополнительным параметрам Нажмите клавишу BBOД для возврата в операционную систему

## По окончании загрузки можно будет установить драйвер без цифровой подписи Microsoft.